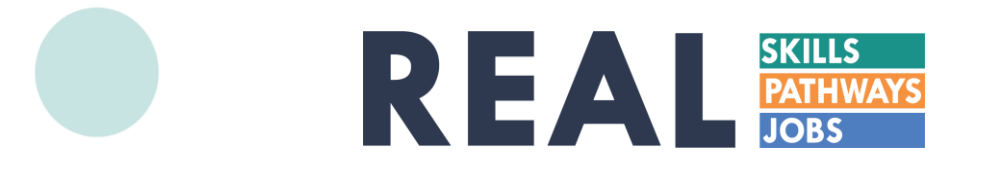

# Data Management System Self-Service Enrollment Guide

## **Access Online Enrollment**

- 1. To access the self-service enrollment site, visit <u>https://www.participant.gwbri.org</u>.
- 2. Enter the Activity Code in the Participant Signup box.

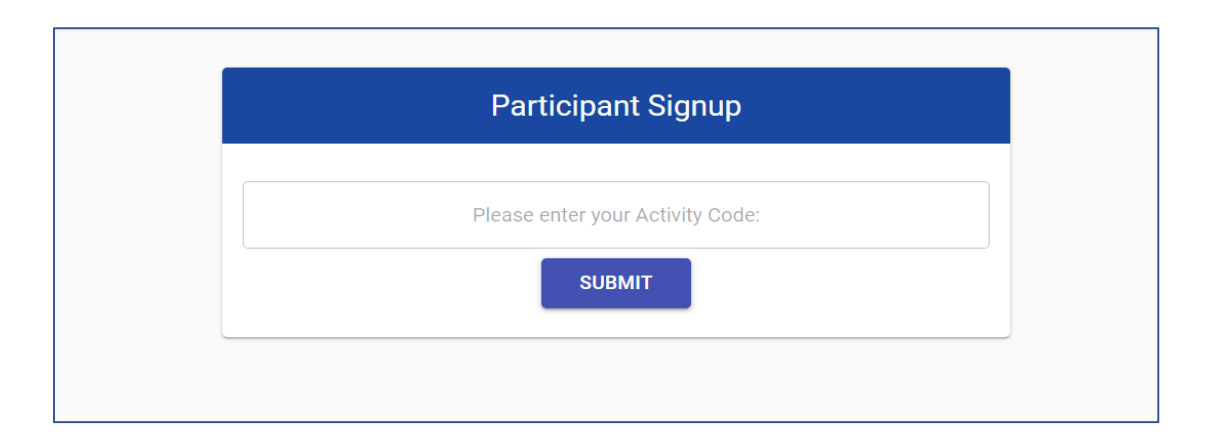

**?** NOTE: To access the enrollment site, participants will be required to enter a unique 6-character Activity Code. If you do not have the Activity Code, contact your training provider.

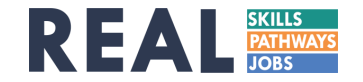

### **Review Instructions and FAQs**

Be sure to review the required information and FAQs before beginning enrollment to ensure you have all the necessary documents to successfully submit the form. Once you have gathered the required documents and information, click on **ENCLASS** at the bottom of the page to start entering your information.

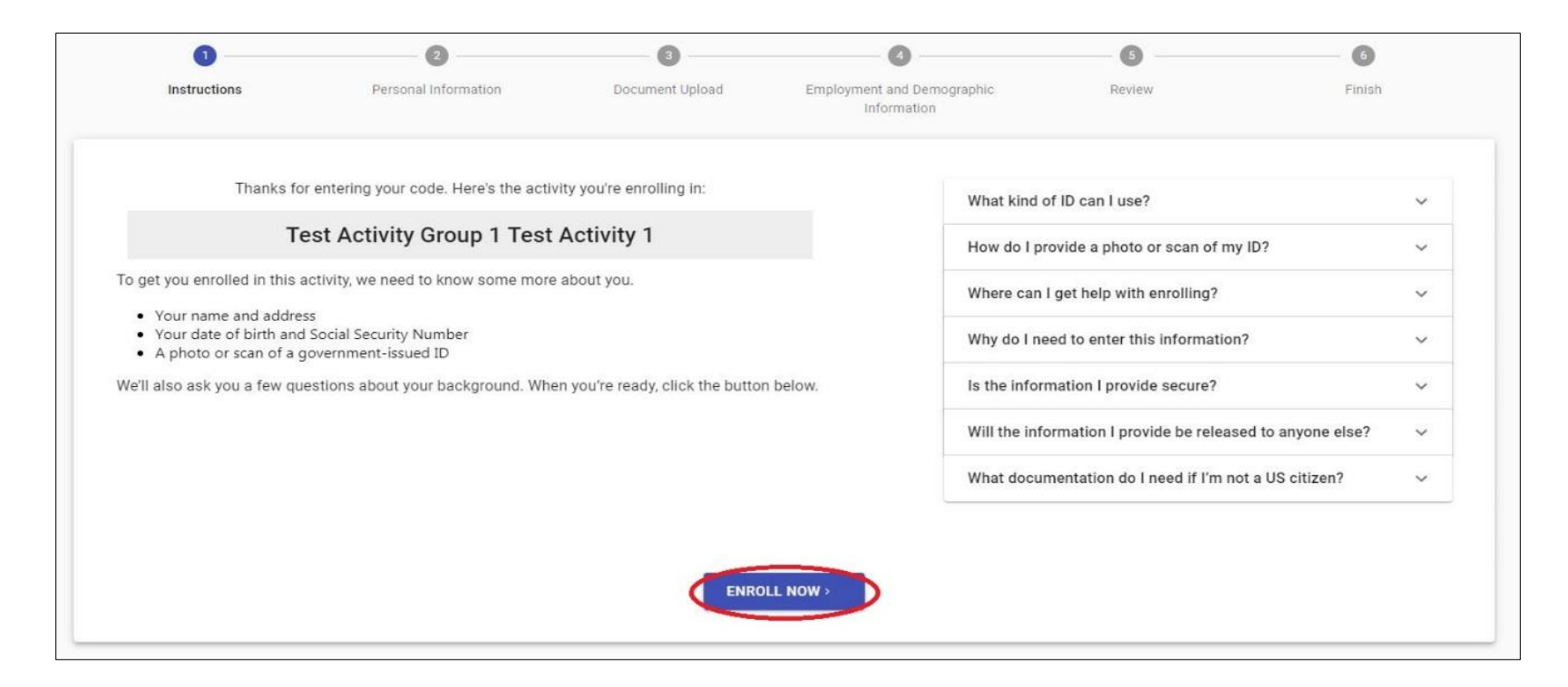

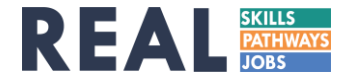

## **Complete Personal Information Section**

Once all fields have been completed, click on **NET** to move to the next page or **COBACK** to view the instructions and FAQs.

| 0                                                                                          | 0                                                               | 0                                                           | 0                                         | 0                                        | 0                                       |
|--------------------------------------------------------------------------------------------|-----------------------------------------------------------------|-------------------------------------------------------------|-------------------------------------------|------------------------------------------|-----------------------------------------|
| Instructions                                                                               | Personal Information                                            | Document Upload                                             | Employment and Demographic Information    | Review                                   | Finish                                  |
| ersonal Information                                                                        |                                                                 |                                                             |                                           |                                          |                                         |
| First Name *                                                                               |                                                                 | Middle Initial                                              | Last Name *                               |                                          |                                         |
| inth Date *<br>mm/dd/yyyy                                                                  |                                                                 |                                                             | Social Security Number                    |                                          |                                         |
| ender: O Male O Female O                                                                   | I do not wish to disclose Ethnicity:                            | Hispanic / Latino 🚫 Not Hispanic or Latino 🚫                | I do not wish to disclose Race: 🗌 White 🗌 | Black 🔲 Asian 🗌 Hawaiian or Pacific Isla | nder 🔲 Native American or Alaska Native |
|                                                                                            | Home Address                                                    |                                                             |                                           | Mailing Address                          |                                         |
| ] Tam homeless                                                                             |                                                                 |                                                             | Check if same as Home Address             |                                          |                                         |
| Address Line 1+                                                                            |                                                                 |                                                             | Mailing Address Line 1                    |                                          |                                         |
| Address Line 2                                                                             |                                                                 |                                                             | Mailing Address Line 2                    |                                          |                                         |
| City *                                                                                     |                                                                 |                                                             | Mailing City                              |                                          |                                         |
|                                                                                            | - State 5                                                       |                                                             |                                           | Mailing State                            |                                         |
| Zip Code *                                                                                 | RI                                                              | •                                                           | Mailing Zip Code                          | RI                                       | ~                                       |
| ontact Details                                                                             |                                                                 |                                                             |                                           |                                          |                                         |
| imail Address                                                                              |                                                                 |                                                             | Phone Number                              |                                          |                                         |
| r providing your email address you agree to receive<br>formation, or other communications. | messages from this department or other agencies related to your | application, containing confirmation of receipt, additional |                                           |                                          | -                                       |
|                                                                                            |                                                                 |                                                             |                                           |                                          | ( GO BACK NEXT )                        |
|                                                                                            |                                                                 |                                                             |                                           |                                          |                                         |

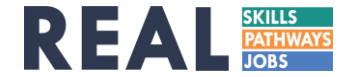

# **Upload Your Personal Information Document**

To upload a photo of your ID document, take a picture and save it to an accessible location on your computer or mobile device. Click on **GUPLOAD FILE** to open the file directory window.

| - ON DAD THE                               |   |
|--------------------------------------------|---|
| lease upload a valid document.             |   |
| What kind of ID can I use?                 | ~ |
| How do I provide a photo or scan of my ID? | ~ |
|                                            |   |

**?** NOTE: You can only upload <u>one</u> file to your enrollment form. If you wish to include more than one image of your identification document, it must be contained in a single image file.

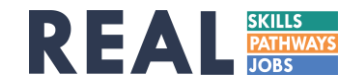

# **Upload Your Personal Information Document**

The name of the file will appear when the document has been uploaded. Use the dropdown menu to select what type of identification document you have uploaded.

| REMOVE Person, Test- ID.JPG               | *                                   |   |
|-------------------------------------------|-------------------------------------|---|
|                                           | Alien Registration Card             |   |
| What kind of ID can I use?                | Driver's License                    | ~ |
|                                           | U.S. Passport                       |   |
| How do I provide a photo or scan of my ID | School Identification Card<br>Other | ~ |
|                                           |                                     |   |

Once all fields have been completed, click on **NEXT** to move to the next page or **COBACK** to view the previous page.

NOTE: For a list of acceptable forms of identification, click on the FAQs beneath upload FILE

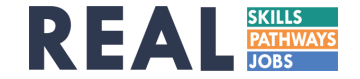

# **Complete Employment and Demographic Information**

Once all fields have been completed, click on **NEXT** to move to the next page or **GOBACK** to view the previous page.

|                                                                                                    | ·                                                                       | •                                      | •                                                            | -                                               | v         |
|----------------------------------------------------------------------------------------------------|-------------------------------------------------------------------------|----------------------------------------|--------------------------------------------------------------|-------------------------------------------------|-----------|
| Instructions                                                                                                    | Personal Information                                                    | Document Upload                        | Employment and Demographic Information                       | Review                                          | Finish    |
| Employment Informat                                                                                                    | tion:                                                                   |                                        |                                                              |                                                 |           |
| Are you currently employed?                                                                                                    |                                                                         |                                        |                                                              |                                                 |           |
| O Yes O No                                                                                                    |                                                                         |                                        |                                                              |                                                 |           |
| Have you been laid off, or receive                                                                                                    | ed notice that you will be laid off?                                    |                                        |                                                              |                                                 |           |
| O Yes O No                                                                                                    |                                                                         |                                        |                                                              |                                                 |           |
| Have you ever earned higher way                                                                                                    | ges than you earn now?                                                  |                                        |                                                              |                                                 |           |
| O Yes O No                                                                                                    |                                                                         |                                        |                                                              |                                                 |           |
| Are you looking to make better u                                                                                                    | ise of your skills and/or education?                                    |                                        |                                                              |                                                 |           |
| O Yes O No                                                                                                    |                                                                         |                                        |                                                              |                                                 |           |
| Have you experienced a loss of i                                                                                                    | income from a family member that is still impact                        | ing your financial situation?          |                                                              |                                                 |           |
|                                                                                                    |                                                                         |                                        |                                                              |                                                 |           |
| O Yes O No                                                                                                    |                                                                         | d'ade                                  |                                                              |                                                 |           |
| O Yes O №<br>Demographic Informa<br>Citizenship:                                                                                                    | ation:                                                                  |                                        |                                                              |                                                 |           |
| Ves No Demographic Informa Citizenship: Citizenship Type                                                                                                    | ation:                                                                  |                                        |                                                              |                                                 |           |
| Ves No Demographic Informa Citizenship: Citizenship Type Are you a Veteran?                                                                                                    | ation:                                                                  |                                        |                                                              |                                                 |           |
| Ves No Demographic Informa Citizenship: Citizenship Type Are you a Veteran? Yes No                                                                                                    | ation:                                                                  |                                        |                                                              |                                                 |           |
| Yes No Demographic Informa Citizenship: Citizenship Type Are you a Veteran? Yes No Are you an English Language Le                                                                                                    | ation:                                                                  |                                        |                                                              |                                                 |           |
| Ves         No           Demographic Informa           Citizenship:           Citizenship Type           Are you a Veteran?           Yes         No           Are you an English Language Let           Yes         No                                       | arrer (ELL)?                                                            |                                        |                                                              |                                                 |           |
| Yes         No           Demographic Informa           Citizenship:           Citizenship Type           Are you a Veteran?           Yes         No           Are you an English Language Leto           Yes         No           Highest level of education | ation:<br>* amer (ELL)?                                                 |                                        |                                                              |                                                 |           |
| Yes No Demographic Informa Citizenship: Citizenship Type Are you a Veteran? Yes No Are you an English Language Le Yes No Highest level of education Did not complete High School                                                                              | armer (ELL)? O High School Diploma O General Equivalent                 | cy Degree (GED) () Attended some Colle | ge or Vocational School (non-degree holder) O Vocational Sch | pol Certificate 🔘 Associate Degree 🔵 Bachelor   | 's Degree |
| Yes No Demographic Informa Citizenship: Citizenship Type Are you a Veteran? Yes No Are you an English Language Lee Yes No Highest level of education Did not complete High School Master's Degree PhD                                                         | armer (ELL)? O High School Diploma O General Equivalent                 | cy Degree (GED) 🚫 Attended some Colle  | ge or Vocational School (non-degree holder) 🚫 Vocational Sch | ool Certificate () Associate Degree () Bachelor | 's Degree |
| Yes No Demographic Informa Citizenship: Citizenship Type Are you a Veteran? Yes No Are you an English Language Lee Yes No Highest level of education Did not complete High School Master's Degree PhD Are you currently attending school                      | armer (ELL)?  High School Diploma O General Equivalent sol or training? | cy Degree (GED) () Attended some Colle | ge or Vocational School (non-degree holder) 🔘 Vocational Sch | ool Certificate 🔘 Associate Degree 🚫 Bachelor   | 's Degree |
| Yes No Demographic Informa Citizenship: Citizenship Type Are you a Veteran? Yes No Are you an English Language Lee Yes No Highest level of education Did not complete High School Master's Degree PhD Are you currently attending scho Yes No Yes No          | armer (ELL)?  High School Diploma O General Equivalent sol or training? | cy Degree (GED) () Attended some Colle | ge or Vocational School (non-degree holder) 🔘 Vocational Sch | ool Certificate 🔘 Associate Degree 🚫 Bachelor   | 's Degree |
| Yes No Demographic Informa Citizenship: Citizenship Type Are you a Veteran? Yes No Yes No Highest level of education Did not complete High School Master's Degree PhD Are you currently attending scho Ves No                                                 | armer (ELL)?  High School Diploma O General Equivalent vol or training? | cy Degree (GED) () Attended some Colle | ge or Vocational School (non-degree holder) O Vocational Sch | ool Certificate 🔘 Associate Degree 🔵 Bachelor   | 's Degree |

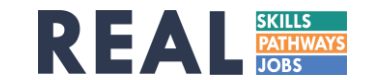

## **Review and Attest to Information Provided**

Read through the information listed and identify any missing or incorrect information. If corrections need to be made, click count to navigate to the appropriate page and update the information. Click the check box labeled "Attestation" to indicate that the information is accurate and complete.

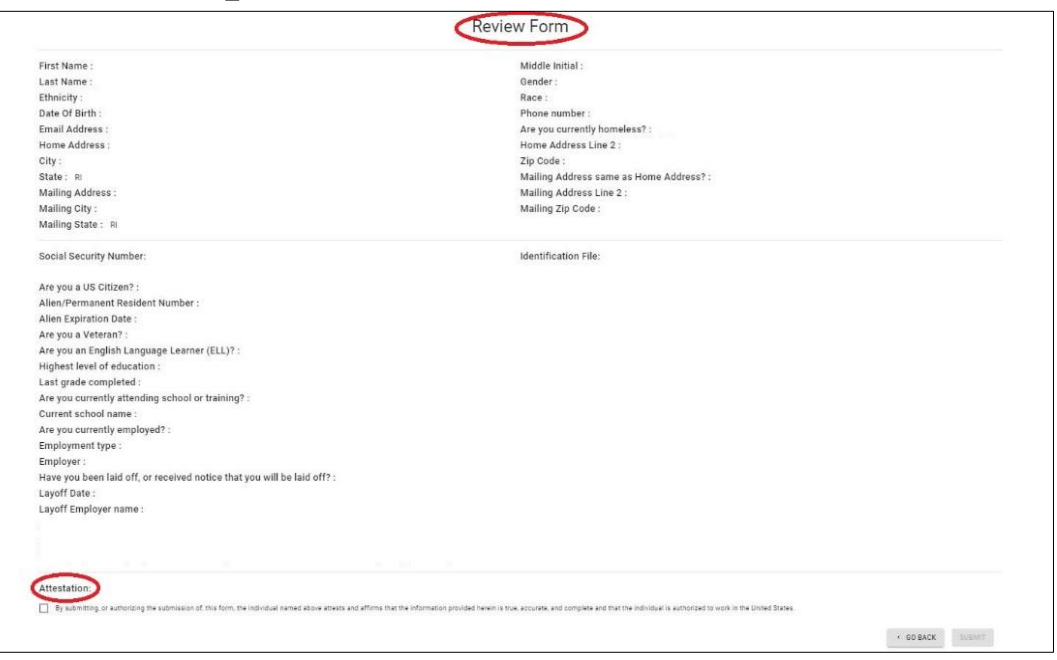

🕐 NOTE: For a list of acceptable forms of identification, click on the FAQs beneath 📃 💁 UPLOAD FILE

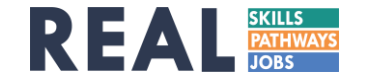

# Submit Enrollment Form

Once the "Attestation" box has been checked, the **SUBMT** button will activate.

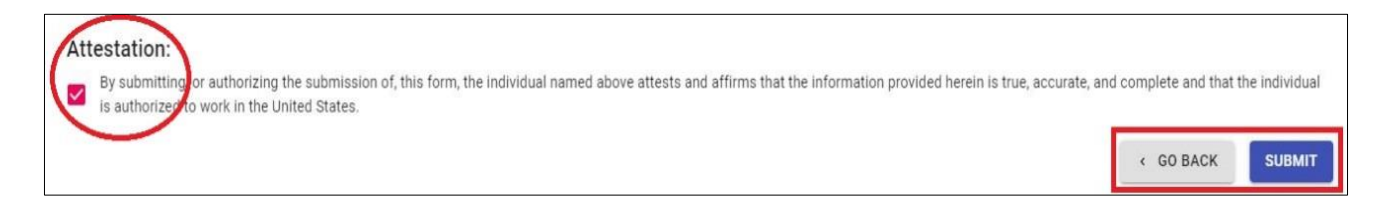

The following screen will appear when your enrollment form has been successfully submitted. If a valid email address was provided, you will receive a confirmation email within 15 minutes of submission.

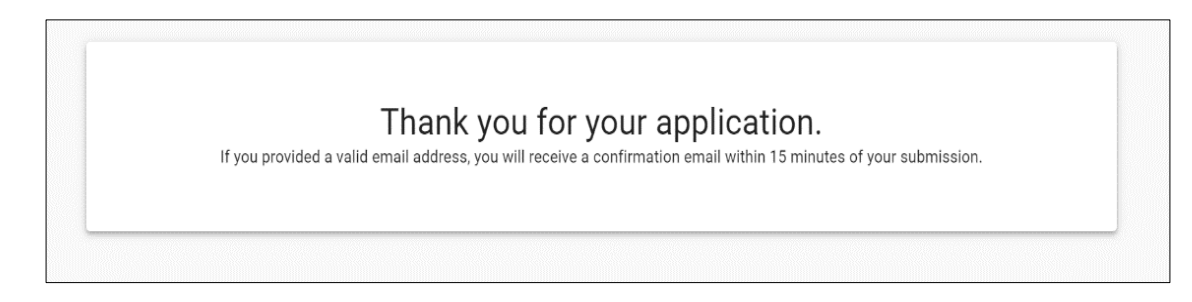

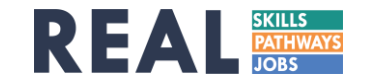

# **Frequently Asked Questions**

- Is this interface optimized for mobile use? Yes.
- Do I have to fill out an enrollment form every time I participate in a training activity? Yes.
- Can I save and continue working on the enrollment form at another time if something prevents me from completing it in one sitting? No. If you do not fully complete the enrollment process before closing the interface, your enrollment will not be saved and you will need to start the process again.
- What measures are in place to secure my identification documents, social security number, and/or identification number? This interface does not permanently store sensitive personal information about participants, but rather sends it to the DLT's encrypted, internal federal workforce system in real time. As such, all information will be protected on a system that meets the highest federal standards for security. Neither training providers nor grant advisors will be able to view your personal identification information.

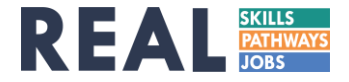